## **Ordering Computers**

Log into B+ and start a new requisition.

- 1. The vendor is United Data Technologies V009702
  - a. Verify the email address is <a href="mailto:ccps@udtonline.com">ccps@udtonline.com</a> by looking the vendor up on the 1225-Vendor Information (PhoneAddress) report.
- 2. Search for the Computers & Services bid by clicking on the icon at the end of the bid field.

| Details         |   |
|-----------------|---|
| Confirm:        | T |
| Bid Number:     | T |
| End Use:        | T |
| Discount Terms: | T |

3. In the pop-up screen, type the bid # or part of the description and click on the icon at the end of the field you typed the information in. Select the search you want and the results will be displayed. Highlight/select the bid # you want and click OK.

|                  |                                | Bid Number Lookup                       |                    |
|------------------|--------------------------------|-----------------------------------------|--------------------|
| Bid Number       | Short E                        | lesc                                    |                    |
| 20/21-           | () ×                           | $\odot$                                 |                    |
| 20/21-1632LB(R2) | ls equal to<br>ls not equal to | NT MONITORING                           | *                  |
| 20/21-1650LB(R2) | Starts with                    | IOTOR REPAIR                            |                    |
| 20/21-1656MP     | Ends with                      | FOIL WRAPS                              |                    |
| 20/21-1656MP(R1) | ls null<br>Is not null         | FOIL WRAPS                              |                    |
| 20/21-1658GB(R1) | SECUR                          | TY SYSTEM PARTS                         |                    |
| 20/21-1663MP     | CARSE                          | NTS                                     |                    |
| 20/21-25MP(R1)   | СОМРІ                          | JTERS AND SERVICES                      |                    |
| 20/21-32MP       | CHARG                          | ING CARTS FOR LAPTOPS, CHROMEBOOKS, ETC |                    |
| 20/21-34GH       | OUTDO                          | OOR SCOREBOARD                          |                    |
| 20/21-38MP       | CLEAN                          | NG SERVICE - MOLD & WATER REMEDIATION   | *                  |
| la a 1 2         | 3 4 🕨 🕨                        |                                         | 1 - 10 of 38 items |
|                  |                                |                                         | Close              |

4. Under the Req. Codes enter EV and any other necessary codes. Please note the "driver" (what you want done with the PO) still goes in the first box.

| Requisition C | odes                    |   |              |                                 |
|---------------|-------------------------|---|--------------|---------------------------------|
| Req Code 1:   | EV 👻 Email PO to Vendor |   | Req Code 2:  | WB - WINTER BREAK CLOSING DATES |
| Req Code 3:   | DA 👻 Document Attached  |   | Req Code 4:  | •                               |
| Req Code 5:   | •                       |   | Req Code 6:  | •                               |
| Req Code 7:   | •                       |   | Req Code 8:  | RA 🔻 Records Access Message     |
| Req Code 9:   | •                       | ß | Req Code 10: | •                               |

5. The "Ship To ID" is already populated based on your credentials. To change it to the warehouse, click on the icon at the end of the field.

| Ship To ID:        | 9022                  |    |
|--------------------|-----------------------|----|
|                    | PURCHASING DEPARTMENT |    |
| Ship To Addr Code: | PR 🗸                  |    |
|                    | 1016 EDUCATION AVENUE |    |
|                    | PUNTA GORDA, FL 33950 |    |
| Phone Cd:          | •                     |    |
|                    |                       | 12 |

6. Type "WHSE" in the PE ID box and press enter. Click Ok to update the "Ship To ID" on your requisition.

|       |                | Data Lo               | okup           |                |         |                |
|-------|----------------|-----------------------|----------------|----------------|---------|----------------|
|       |                |                       | Sea            | rch ID Source: | All     | ~              |
| PE ID | Name           | (                     | Security CD    |                | Pedb Co | de             |
| WHSE  | • ×            |                       | •              | $\odot$        |         |                |
| WHSE  | CHAR           | LOTTE COUNTY PUBLIC S | CHOOLS         |                | Р       | -              |
|       |                |                       |                |                |         |                |
|       |                |                       |                |                |         |                |
|       |                |                       |                |                |         |                |
| 6     |                |                       |                |                |         |                |
|       |                |                       |                |                |         | •              |
| 4 4 1 | F H            |                       |                |                | 1 -     | • 1 of 1 items |
| Code  | Address Line 1 | Address Line 2        | Address Line 3 | Address        | Line 4  | City           |
| P9    |                |                       |                |                |         | *              |
| PR    | WAREHOUSE      | 1025 CARMALITA ST     | REET           |                |         | PUNTA G        |
|       |                |                       |                |                |         |                |
| 4     |                |                       |                |                | 1.      | 2 of 2 items   |
| 4     |                |                       |                |                |         |                |
| Add   |                |                       |                |                | Clean   |                |
| Add   |                |                       |                |                | close   |                |

7. Enter the items to be purchased from the computer price sheet which can be found on the Procurement Services link on Classlink. ALL COMPUTERS are object 644.

|             | PROCUREMENT SERVICES          |                                                    |
|-------------|-------------------------------|----------------------------------------------------|
|             | • Home                        | AWARD OF<br>BIDS/QUOTES/RFPS/RFQS                  |
|             | • Team Members                | Apple Education Price List                         |
|             | • Bids / Quotes / Awards      | <u>Catalog Discount Bid</u> <u>Charter Bus Bid</u> |
| Procurement | • Single / Sole Source Claims | Classroom and Office Furniture Discount            |
| Services    | Surplus Store                 | <u>Rucht Depoirs</u>                               |

8. ALL COMPUTERS AND TABLETS should be flagged as a NonAsset under Association Codes at the very bottom of the screen. Click on the Association Codes drop down and select NONASSET. Press Enter to accept the record.

| Association Co | odes     |   |
|----------------|----------|---|
| Assoc Code:    | NONASSET | ▼ |

9. Once all items have been entered, review your order and approve it.